## 软件安装

一、右键点击压缩包, 解压到, 打开解压后的文件夹, 内容如下:

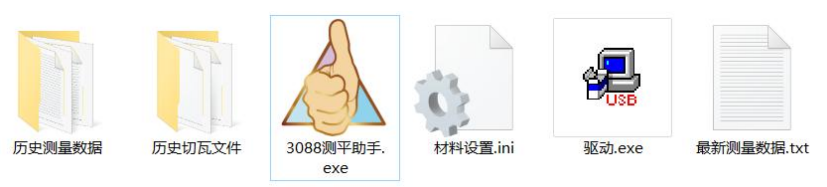

1、双击"驱动.exe"

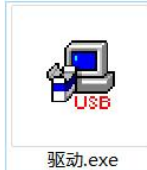

在弹出的下方窗口中点击"安装",安装完成点"确定",即可。

| 驱动安装/卸载<br>选择INF文件: | CH341SER.INF             | 驱动安装/卸载<br>选择INF文件: | DriverSetup X | ~    |
|---------------------|--------------------------|---------------------|---------------|------|
| 安装                  | WCH.CN                   | 安装                  | 1.            | 1.11 |
| 卸载                  | [11/04/2011, 3.3.2011.11 | 卸载                  |               |      |
| 帮助                  |                          | 帮助                  | 确定            |      |

2、运行主程序:双击 3088 测平助手 即可

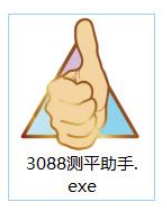

主程序运行如报错 "初始化 Directx 运行库失败" 解决方案:按下图☑红框内容,确定后即可正常运行。

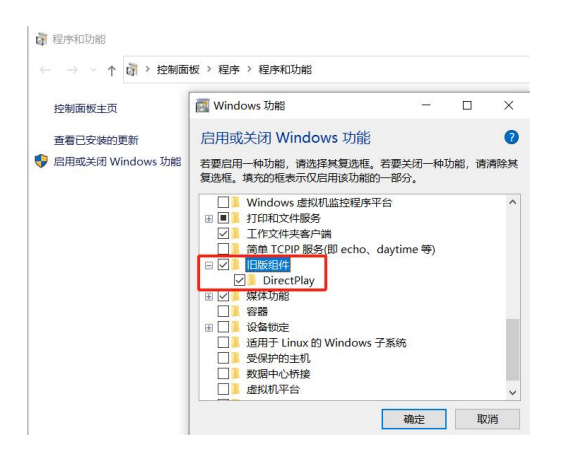